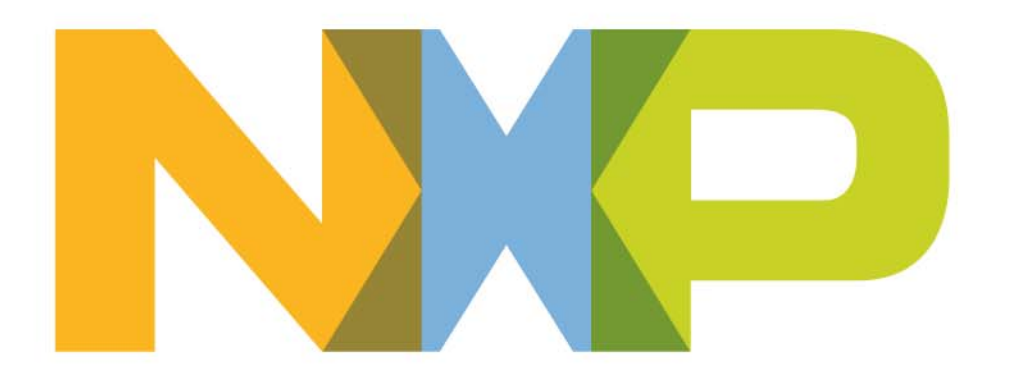

## LightPRO System Setup Procedure

Greater China Regional Marketing NXP Semiconductors

Feb 18, 2014

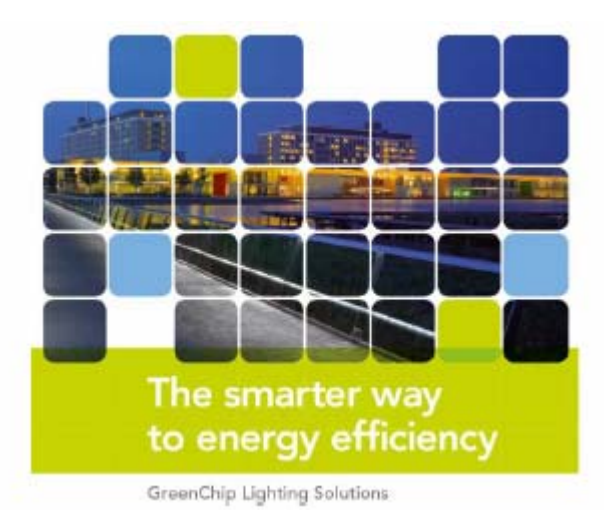

## Contents

Setting up the Network

- 1. LightPRO dev kit overview
- 2. Setting up the LightPRO Network
  - IP network side setup
  - Jennet-IP network formation
  - Group configuration
  - Scene configuration
- 3. How to use the remote (to do On/OFF, Grouping, Dimming)

Hardware – how to make a LightPRO SSL Driver

4. How to connect a LightPRO module

LightPRO – hardware reference design

How to connect LightPRO (PWM 3.3V, 12V, and Analog 0-10V)

LightPRO module pinouts

General guidelines for connecting LightPRO

Testing your SSL Driver with LightPRO module

5. Where to buy LightPRO module and the other parts

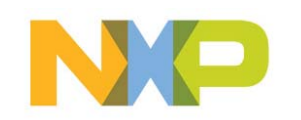

## Setting up the LightPRO Network

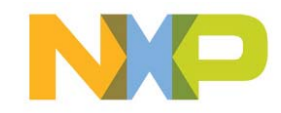

## LightPRO dev kit Overview

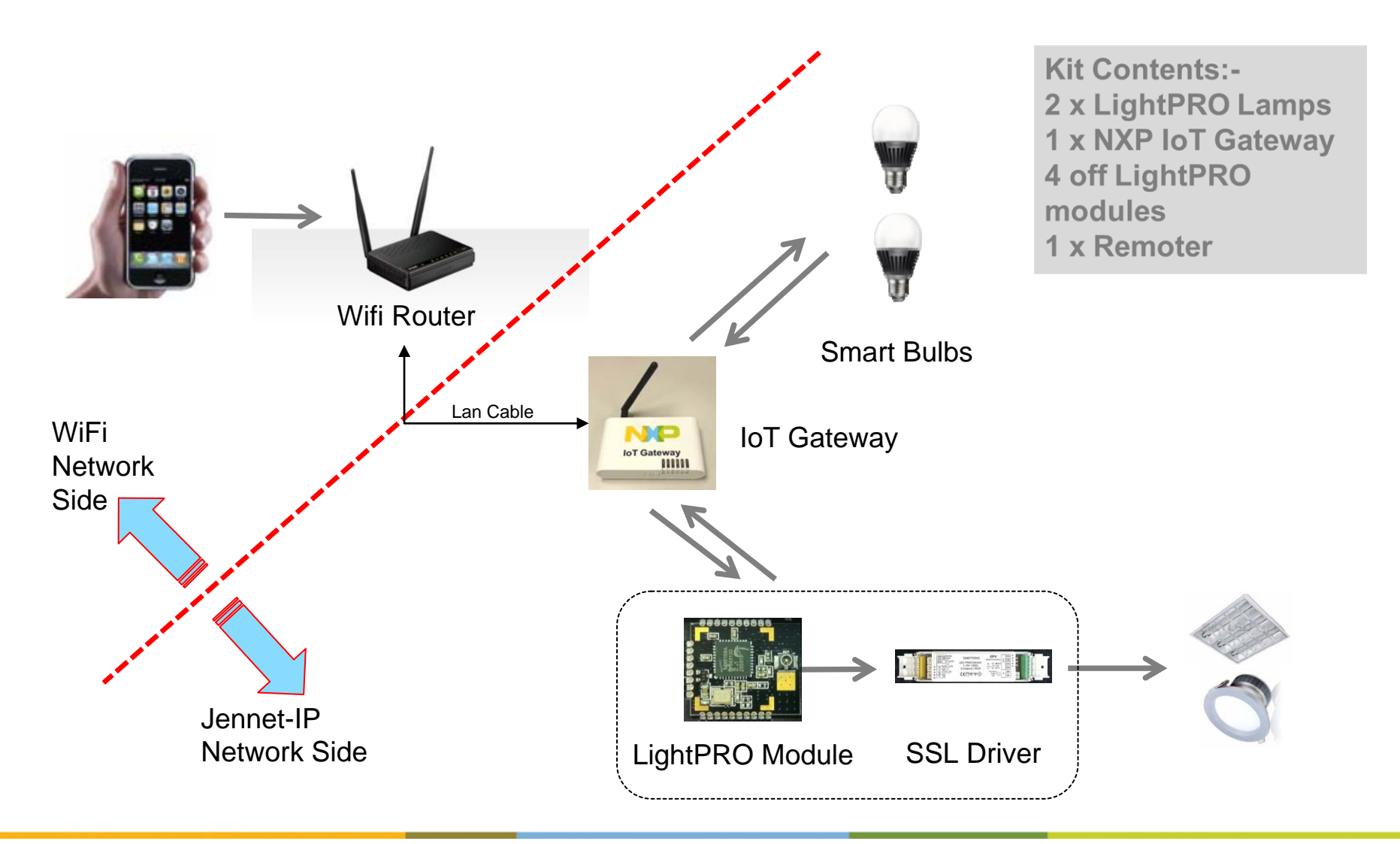

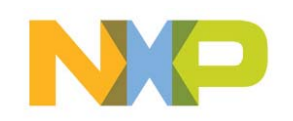

## Setting up the LightPRO network (1) - IP network side setup

#### Step 1 Connect IoT Gateway to IPv4 network

Connect the IoT gateway with a LAN Router. Then find the IP address of IoT gateway in the client list of DHCP Server.

This will allow PC web to access to the IoT Gateway and Jennet-IP network using the IP address.

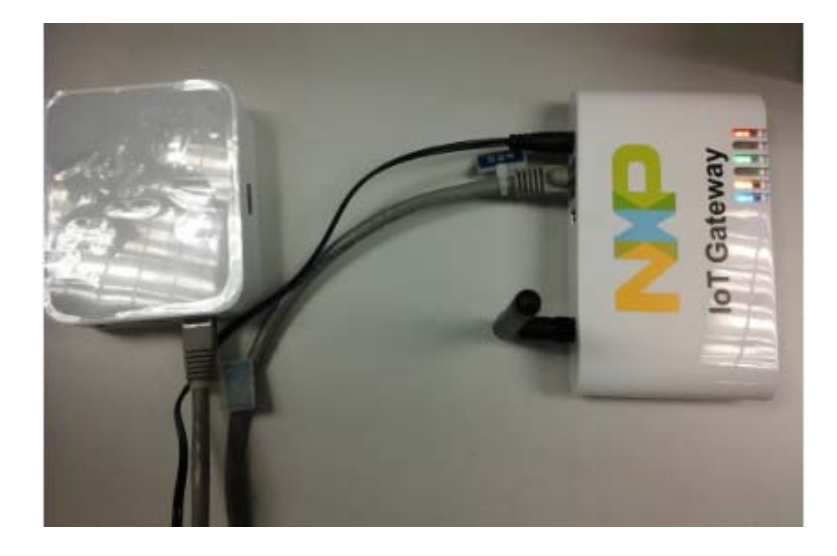

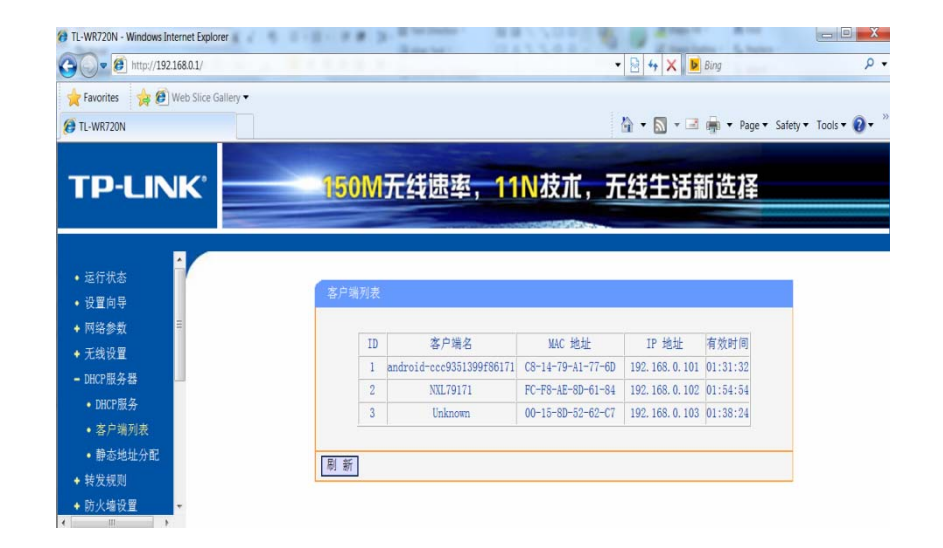

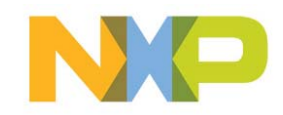

5

## Setting up the LightPRO network (2) - Jennet-IP network formation

#### Step 2 Enter Jennet-IP Network formation

▶Open Browser: <u>http://192.168.0.xx.</u>( IP address is dynamically assigned by the DHCP server )

▶Go to "Gateway Configuration Interface", type the password "snap"

•Go to "Jennet-IP"-> "Whitelist" tab, wait for the lamps/remote to join the Jennet-IP network

| NXP Internet of Things Gateway Configuration                                                                                                    |                                                            |              |
|----------------------------------------------------------------------------------------------------|------------------------------------------------------------|--------------|
| enNet-IP-BR   NXP IoT Gateway (56899) Attitude Adjustment 12.09-rc1   Load: 0.00 0.02 0.05                                                                                                    | Changes: 0                                                 | Administrat  |
| Status System Services Network JenNet-IP Logout                                                                                                    |                                                            |              |
| Node Whitelist When security is enabled in the JenNet-IP network, only known nodes are allowed to join the network. Here the nodes that are allowed to join the latwork can be selected using the Known Nodes. | the network can be configured.<br>he "Allowed" checkboxes. |              |
| Allowed MAC Address                                                                                                    | Commisioning Key                                           |              |
|                                                                                                    | Reset Save [                                               | Save & Apply |
|                                                                                                    |                                                            |              |

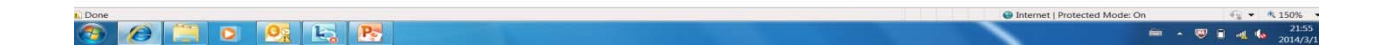

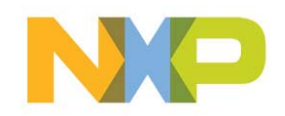

## Setting up the LightPRO network (2) - Jennet-IP network formation

#### Step 3 Add lamp to Jennet-IP network

Power up the lamp, which enters a breath mode to indicate a joining state.

▶Refresh the page of "Jennet-IP"-> "Whitelist" tab until the lamp shows up

Tick to check box of the lamp and click "Save&Apply"

Repeat Step3 to add more lamps

| IXP Internet of Things Gateway Configuration                                                                                                    | N                                                                                                    |           |
|----------------------------------------------------------------------------------------------------|----------------------------------------------------------------------------------------------------|-----------|
| et-IP-BR   NXP IoT Gateway (56899) Attitude Adjustment 12.09-rc1   Load: 0.00 0.01 0.05                                                                                                    | Changes: 0                                                                                                    | Administr |
| Status System Services Network JenNet-IP Logout                                                                                                    |                                                                                                    |           |
| 6LoWPANd JIPd Firmware Whitelist                                                                                                    |                                                                                                    |           |
| No do Whitelist                                                                                                    |                                                                                                    |           |
| When security is enabled in the JenNet-IP network, only known nodes are allowed to join the network. He list below shows all nodes that have requested to join the network. Nodes that are whitelisted to join Known Nodes                                                                                                    | Here the nodes that are allowed to join the network can be configured.<br>In the network can be selected using the "Allowed" checkboxes. |           |
|                                                                                                    |                                                                                                    |           |
| Allowed MAC Address                                                                                                    | Commisioning Key                                                                                                    |           |
| Allowed         MAC Address           Image: 00158D00004E2198         00158D00004E2198                                                                                                    | Commisioning Key 00980021004E000000008D00150000                                                                                          | ×         |
| Allowed         MAC Address           Image: Constraint of the state of the state of the s | Commisioning Key 00980021004E000000008D00150000 00B50022004E000000008D00150000                                                           | ×         |
| Allowed         MAC Address           Image: Constraint of the state of the state of the s | Commisioning Key           00980021004E00000008D00150000           00850022004E00000008D00150000                                         | ×         |

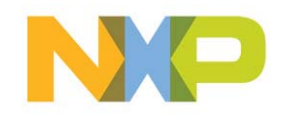

## Setting up the LightPRO network (2) - Jennet-IP network formation

#### Step 4 Add Remote to Jennet-IP network

Initiate the active mode of the remote by pressing "PRG button-> Up button-> Down button-> Up button".

▶Refresh the page of "Jennet-IP"-> "Whitelist" tab until the remote shows up

Tick to check box of the remote and click "Save&Apply"

Repeat Step4 to add more remotes

| XP Internet of 1                                                                                                    | hings Gateway Configur                                                                                                    | ration                                                                                                    |                                                                                                    |            | )(P      |
|----------------------------------------------------------------------------------------------------|----------------------------------------------------------------------------------------------------|----------------------------------------------------------------------------------------------------|----------------------------------------------------------------------------------------------------|------------|----------|
| et-IP-BR   NXP IoT Gatewa                                                                                                    | ay (56899) Attitude Adjustment 12.09-ro                                                                                                  | c1   Load: 0.00 0.01 0.05                                                                                                    |                                                                                                    | Changes: 0 | Administ |
| Status System Sen                                                                                                    | vices Network JenNet-IP                                                                                                    | ogout                                                                                                    |                                                                                                    |            |          |
| 6LoWPANd JIPd Fir                                                                                                    | mware Whitelist                                                                                                    |                                                                                                    |                                                                                                    |            |          |
|                                                                                                    |                                                                                                    |                                                                                                    |                                                                                                    |            |          |
| When security is enabled is                                                                                                    |                                                                                                    |                                                                                                    |                                                                                                    |            |          |
| he list below shows all no<br>Known Nodes                                                                                                    | n the JenNet-IP network, only known nod<br>des that have requested to join the netw                                                      | les are allowed to join the network. Here<br>ork. Nodes that are whitelisted to join the<br>ork. Nodes that are whitelisted to join the<br>other states are allowed by the<br>other states are allowed by<br>other states are allowed by<br>allowed by<br>other states are allowed by<br>allowed by<br>allowed by<br>allowed by<br>allowed by<br>allowed by<br>allowed by<br>allowed by<br>allowed by<br>allowed by<br>allowed by<br>allowed by<br>allowed by<br>allowed by<br>allowed by<br>allowed by<br>allowed by<br>allowed by<br>allowed by<br>allowed by<br>allowed by<br>allo | the nodes that are allowed to join the network can be configured.<br>ne network can be selected using the "Allowed" checkboxes.                                                                                           |            |          |
| Allowed                                                                                                    | n the JenNet-IP network, only known nod<br>des that have requested to join the netw<br>MAC Address                                       | les are allowed to join the network. Here<br>ork. Nodes that are whitelisted to join the                                                                                                    | the nodes that are allowed to join the network can be configured.<br>ne network can be selected using the "Allowed" checkboxes.<br>Commisioning Key                                                                       |            |          |
| Allowed                                                                                                    | n the JenNet-IP network, only known nod<br>des that have requested to join the netwo<br>MAC Address<br>00158D00004E219                   | les are allowed to join the network. Here<br>rork. Nodes that are whitelisted to join the                                                                                                    | the nodes that are allowed to join the network can be configured.<br>ne network can be selected using the "Allowed" checkboxes.<br>Commisioning Key<br>00980021004E00000000000D00150000                                   |            | ×        |
| Allowed                                                                                                    | n the JenNet-IP network, only known nod<br>des that have requested to join the netw<br>MAC Address<br>00158D00004E219<br>00158D00004E228 | les are allowed to join the network. Her<br>ork. Nodes that are whitelisted to join ti<br>18                                                                                                    | the nodes that are allowed to join the network can be configured.<br>te network can be selected using the "Allowed" checkboxes.<br>Commisioning Key<br>00980021004E0000000008D00150000<br>00B50022004E0000000008D00150000 |            | ×        |
| he list below shows all no<br>Known Nodes<br>Allowed<br>Allowed<br>A | n the JenNet-IP network, only known nod<br>des that have requested to join the netw<br>MAC Address<br>00158D00004E219<br>00158D00004E228 | les are allowed to join the network. Her<br>ork. Nodes that are whitelisted to join the<br>18<br>15                                                                                                    | the nodes that are allowed to join the network can be configured.<br>te network can be selected using the "Allowed" checkboxes.  Commisioning Key  00980021004E0000000008D00150000  00B50022004E000000008D00150000        |            | ×        |

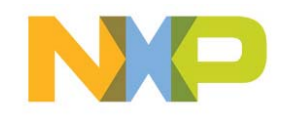

## Setting up the LightPRO network (3) - Group Configuration

#### Step 5 Enter Group Configuration

▶Open Browser: <u>http://192.168.0.xx.</u>( IP address is dynamically assigned by the DHCP server )

▶Go to "JIP Browser -> ..-> Network Contents", all joined lamps will show out;

•Select target lamp and then Choose "Groups" MIB for group configuration

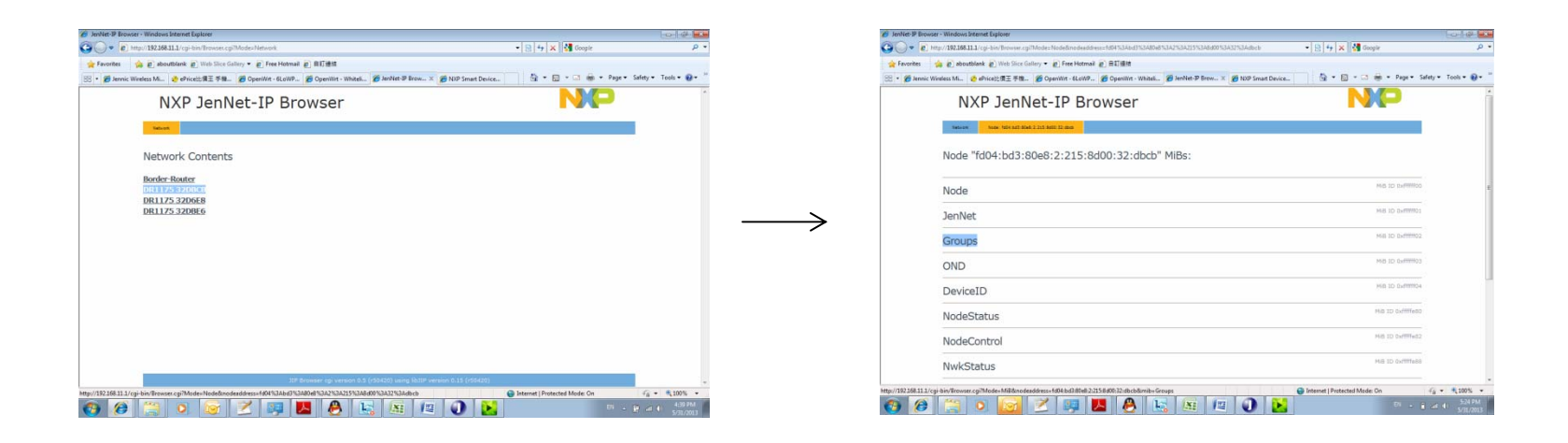

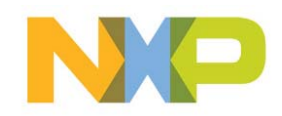

## Setting up the LightPRO network (3) - Group Configuration

#### Step 6 Create a Group Entry to a lamp

•Fill in "AddGroup" box with supported GroupID and then "Set";

When the bottom line shows "Success", Refresh the "Groups" table.

| NXP JenNet-IP Browser                                                         |                            | NP               | NXP JenNet-IP Browser                                                                  | r                          |                              |
|-------------------------------------------------------------------------------|----------------------------|------------------|----------------------------------------------------------------------------------------|----------------------------|------------------------------|
| Border Routers Network Node fd04:bd3:80e8:3:215:8d00:52:62c7 Mb Groups        |                            |                  | Border Routers Network Node fd04:bd3:80e8:3:215:8d00:52:62c7 Mb Groups                 |                            |                              |
| Mib "Groups" on Node: fd04:bd3:80e8:3:215:8d00                                | :52:62c7                   |                  | Mib "Groups" on Node: fd04:bd3:80e8:3:215:8d00:52:62c7                                 |                            |                              |
| Groups<br>Empty Table                                                         |                            | Variable Index 0 | Groups<br>000 ( 0x15d00d )                                                             |                            | Variable Index 0             |
| AddGroup<br>0x15d00d                                                          | Set via Multicast Address: | Variable Index 1 | AddGroup<br>0x1sa00d s                                                                 | jet via Multicast Address: | Variable Index 1 Set Refresh |
| RemoveGroup<br>0x0000                                                         | Set via Multicast Address: | Variable Index 2 | RemoveGroup<br>0x0000                                                                  | jet via Multicast Address: | Variable Index 2             |
| ClearGroups<br>°                                                              | Set via Multicast Address: | Variable Index 3 | ClearGroups<br>0 s                                                                     | et via Multicast Address:  | Variable Index 3             |
| Update fd04:bd3:80e8:3:215:8d00:52:62c7, Mib Groups, Var AddGroup to 0x15d00d | d: Success                 |                  | Update fd04:bd3:80e8:3:215:8d00:52:62c7, Mib Groups, Var AddGroup to 0x15d00d: Success |                            |                              |
| JIP Browser v                                                                 | version 1.4                |                  | JIP Browser version 1.4                                                                |                            |                              |

•Notes1: The Group IDs supported by the Android Smart Lighting App are "0x15a00a", "0x15b00b", "0x15c00c", "0x15d00d" and "0x15f00f". The Group IDs supported by the PC web are "0x15c00c", "0x15d00d" and "0x15f00f".

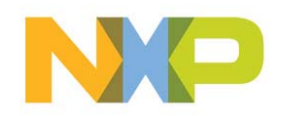

## Setting up the LightPRO network (3) - Group Configuration

#### Step 7 Delete a Group Entry from a lamp

•Fill in "RemoveGroup" box with a GroupID that is already in the Group table, and then "Set";

When the bottom line shows "Success", Refresh the "Groups" table.

| NXP JenNet-IP Browser                                                     |                            | NP               | NXP JenNet-IP Browser                                       |                                     | NP                           |
|---------------------------------------------------------------------------|----------------------------|------------------|-------------------------------------------------------------|-------------------------------------|------------------------------|
| Border Routers Network Node fd04:bd3:80e8:3:215:8d00:52:62c7 Hb Groups    |                            |                  | Border Routers Network Node fd04:bd3:80e8:3:215:8d00:52:62c | 7 Mib Groups                        |                              |
| Mib "Groups" on Node: fd04:bd3:80e8:3:215:8d0                             | 00:52:62c7                 |                  | Mib "Groups" on Node: fd04:bd3:80                           | e8:3:215:8d00:52:62c7               |                              |
| Groups<br>000 ( 0x154000 )                                                |                            | Variable Index 0 | Groups<br>Empty Table                                       |                                     | Variable Index 0             |
| AddGroup<br>0x0000                                                        | Set via Multicast Address: | Variable Index 1 | AddGroup<br>0x0000                                          | Set via Multicast Address:          | Variable Index 1 Set Refresh |
| RemoveGroup<br>0x154004                                                   | Set via Multicast Address: | Variable Index 2 | RemoveGroup<br>0x15d00d                                     | Set via Multicast Address:          | Variable Index 2 Set Refresh |
| ClearGroups<br>o                                                          | Set via Multicast Address: | Variable Index 3 | ClearGroups                                                 | Set via Multicast Address:          | Variable Index 3             |
| Update fd04:bd3:80e8:3:215:8d00:52:62c7, Mlb Groups, Var RemoveGroup to 0 | x15d00d: Success           |                  | Update fd04:bd3:80e8:3:215:8d00:52:62c7, Mib Groups, Vi     | ar RemoveGroup to 0x15d00d: Success |                              |
| JIP Brows                                                                 |                            |                  |                                                             |                                     |                              |

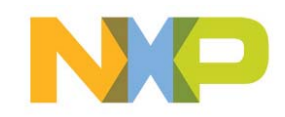

## Setting up the LightPRO network (4) - Scene Configuration

#### Step 8 Adjust Group Status for Scenes

Based on group control, adjust the status of lamps to the expected scene value.

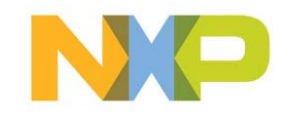

## Setting up the LightPRO network (4) - Scene Configuration

#### Step 9 Enter Scene Configuration

▶Go to "JIP Browser -> ..-> Network Contents", all joined lamps will show out;

Select target lamp then choose "BulbScene" MIB for scene configuration.

| JenNet-IP Browser - Windows Internet Explorer                                                                                           |                               | 💰 JenNet-IP Browser - Windows Internet Explorer                                                                                                    |                                     |
|----------------------------------------------------------------------------------------------------|-------------------------------|----------------------------------------------------------------------------------------------------|-------------------------------------|
| 💽 🔹 http://192.168.11.1/cgi-bin/Browser.cgi/Modes/Network 🔹 📃 😽 🗙 🛃 Google                                                              | ρ -                           | 🚱 🕞 + 😰   http://192.168.311.1/cg=bin/Browser.cg/Modes/Node8/node8/node8/node8/node8/30425/3480/63/3425/348160/53/4325/34860/53/4325/34860/53/43/25/34860/53/4325/34860/53/4325/34860/53/4325/34860/53/4325/34860/53/4325/34860/53/4325/34860/53/4325/34860/53/4325/34860/53/4325/34860/53/4325/34860/53/4325/34860/53/4325/34860/53/4325/34860/53/4325/3 | 🔮 Google 🖉                          |
| 🖌 Favoites 👍 創 aboutblank 🐑 Web Sice Gallery ・ 🔊 Free Hotmail 😰 日訂勝組                                                                    |                               | ☆ Favorites 🙀 🖗 aboutblank 🖉 Web Slice Gallery ▼ 👻 Free Hotmail 🖉 出行意味                                                                                                    |                                     |
| ・ 🍘 lennic Wireless Mi 🥐 ePrice注意王手順 🍘 OpenWit - GLOWP 🍘 OpenWit - Whiteli 🍘 lenNet IP Brow 🗙 🍘 NUP Smart Device 🍡 👘 マ 💿 マ 🖙 マ Page マ 5 | Safety + Tools + 💽 + "        | 😳 • 🍘 Jennic Wireless M 👌 ePrice注意王书雅 💋 OpenWirt - 6LoWP 🍘 OpenWirt - Whiteli 🍘 JenNet-P Brow 🗙 🍘 NDP Smart Device 👘 🔹 💿                                                                                                    | - 🖂 🎰 - Page - Safety - Tools - 🔞 - |
| NXP JenNet-IP Browser                                                                                                    | ·                             | Groups                                                                                                    | MIB ID 0xfffff02                    |
| Mink                                                                                                    |                               | OND                                                                                                    | MB ID ovimitos                      |
| Network Contents                                                                                                    |                               | DeviceID                                                                                                    | MiB 1D 0xfffff04                    |
| Border-Router                                                                                                    |                               | NodeStatus                                                                                                    | MiB 1D 0xffffe80                    |
| 081175 320668<br>DR1175 320668<br>DR1175 32066                                                                                          | $\rightarrow$                 | NodeControl                                                                                                    | Mill 1D 0xffffelt2                  |
| UNLIFY JADRA                                                                                                    |                               | NwkStatus                                                                                                    | MiB ID Oxffffe88                    |
|                                                                                                    |                               | NwkSecurity                                                                                                    | MiB ID 0xffffe8b                    |
|                                                                                                    |                               | BulbStatus                                                                                                    | Mi8 ID 0xffffe00                    |
|                                                                                                    |                               | BulbScene                                                                                                    | MB ID 0xffffe03                     |
|                                                                                                    |                               | BulbControl                                                                                                    | MiB ID 0xffffe04                    |
|                                                                                                    |                               | DeviceControl                                                                                                    | MiB ID Oxffffea2                    |
| 11P Browser op version 9.5 (19.430) wirg Ihl1P version 8.15 (19.430)                                                                    |                               |                                                                                                    |                                     |
| 92.168.11.1/cgi-bin/Browser.cgi/Modex Node&Inodeaddressx1604%3Abd3%3A80e8%3A2%3A86d0%3A32%3Adbcb 🕒 Internet   Protected Mode: On        | 4 + € 100% +                  | http://192.168.11.1/cgi-bin/Browser.cgillMode=MiB&nodeaddress=fd94:bd3:80e8:2:215:8:d00:32:dbcb&mib=BulbScene 😝 Internet   Protect                                                                                                    | ied Mode: On 👘 🔹 🔩 100%             |
| - 🧭 📇 🧕 😼 😕 📕 💆 🗞 🚳 🖉 🕖 🔀 🕬 🕬                                                                                                    | ₩ ±11 40 4:29 PM<br>5/31/2013 | 📀 🤌 🚆 🛛 🚾 🞽 🐺 🖊 🐣 🗞 🚳 🖉 🕥 这                                                                                                    | EN . 🔒 .atl 🜓 5/27 PM.<br>5/31/202  |

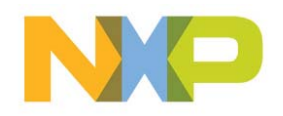

## Setting up the LightPRO network (4) - Scene Configuration

#### Step 10 Save Scene Configuration

Save the status of the bulb into a scene by editing one of supported sceneID into "AddSceneID" and then "Set";

•Go back to the step 9, save the status for the scene one by one until all bulb in the scene has been addressed.

| erowser - Windows Internet Explorer                                                                            |                           |                   | Ci JenNet-IP Browser - Windows Internet Deplorer                                                                                     | 014                          |
|----------------------------------------------------------------------------------------------------|---------------------------|-------------------|----------------------------------------------------------------------------------------------------|------------------------------|
| http://192.168.11.1/cgi-bin/Browser.cgi?Mode=MiB&inodeaddress=fd04:bd3:80e8:3:215:8:d00:32:dbcb&imib=BulbScene | • 🗟 😽 🗙 👫 Google          | - 9               | 😳 🕖 • 👔 http://192168.11.1/cgi-bin/Tirovser.cg/Mode=Node&Inodes/dress=fd04%24bd3%24bd3%24Dd6%342%24dbd5%3432%24dbcb • 🛛 🖹 🕂 🗶 👪 Goog | ŧ.                           |
| s 🎲 @ aboutblank @ Web Slice Gallery 🔹 @ Free Hotmail @ 目訂遵語                                                   |                           |                   | ★ Favorites 協会 使 aboutblank 使 Web Sice Gallery ▼ 使 Free Hotmail 使 目灯連想                                                               |                              |
| nnic Wireless Mi 👌 ePrice比東王 手機 🍃 OpenWrt - 6LoWP 🍘 OpenWrt - Whiteli 🎓 JenNet-IP Brow 🗙 🍘 NXP Smart Device    | e 🕅 * 🖾 * 🖾 📾 * Page * Sa | ety • Tools • 📦 • | 😂 • 🍘 Jennic Wireless M 🔮 ePrice注意王 手推 🖉 OpenWit - 6LoWP 🍘 OpenWit - Whiteli 🍘 JenNet-IP Brow 🗙 🍘 NXP Smart Device 🔤 🔻 🔯 🤻 🔤         | ∦i ▼ Page ▼ Safety ▼ Tools ▼ |
| NXP JenNet-IP Browser                                                                                          | NP                        | ń                 | Groups                                                                                                    | 4B ID 0xmm02                 |
| Nelvon, Note: 100: 503 3046 2 315 5000 32 556 No. 5465anre                                                     |                           |                   | OND                                                                                                    | 48 ID 0xfmf03                |
|                                                                                                    | - Harri                   | <b>E</b> .        | DeviceID                                                                                                    | NB ID Dxfffff04              |
| MID buidscene on Node Tau4:ba3:80e8:2:215:8au0:32:abcb Vana                                                    | ables:                    |                   | NodeStatus                                                                                                    | NB 1D 0xfillfe80             |
| AddSceneId                                                                                                    | Variable Index 0          |                   | NodeControl                                                                                                    | NB 1D 0x/IIIfe82             |
| 0 Set via Multicast                                                                                            | t Address:                | $\longrightarrow$ | > NwkStatus                                                                                                    | tie ID Oxffffe88             |
| 0 Set via Multicast                                                                                            | t Address: Update         |                   | NwkSecurity                                                                                                    | tiB 1D 0xfffffe8b            |
| SceneId                                                                                                    | Variable Index 2          |                   | BulbStatus                                                                                                    | tiB ID 0x/IIIfe00            |
| 000 ( 0xc00c )                                                                                                 |                           |                   | BulbScene                                                                                                    | NB 1D 0xffffe03              |
| 001 { 0x0000 }                                                                                                 |                           |                   | BulbControl                                                                                                    | tia ID 0xffffe04             |
| 003 { 0x0000 }                                                                                                 |                           |                   | DeviceControl                                                                                                    | tie ID Oxfffffea2            |
| 004 { 0x0000 }                                                                                                 |                           |                   |                                                                                                    |                              |
|                                                                                                    |                           |                   |                                                                                                    | n 🙃 • 181                    |

Notes: The valid scene IDs are 0xA00A (Home), 0xB00B (Away), 0xC00C (Movie), 0xD00D (Reading).

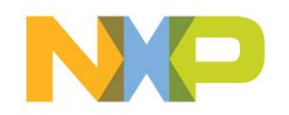

## Hardware – how to make a LightPRO SSL Driver

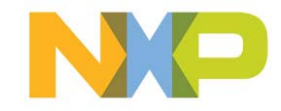

# How to connect a LightPRO module (to an SSL driver box)

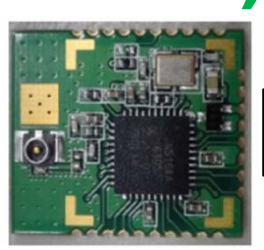

- IoT Box Reference Design
- Power Supply
- PWM or 0-10V analog
- Antenna mounting
- LightPRO Module Pin Connections
- Testing
- ► Q&A

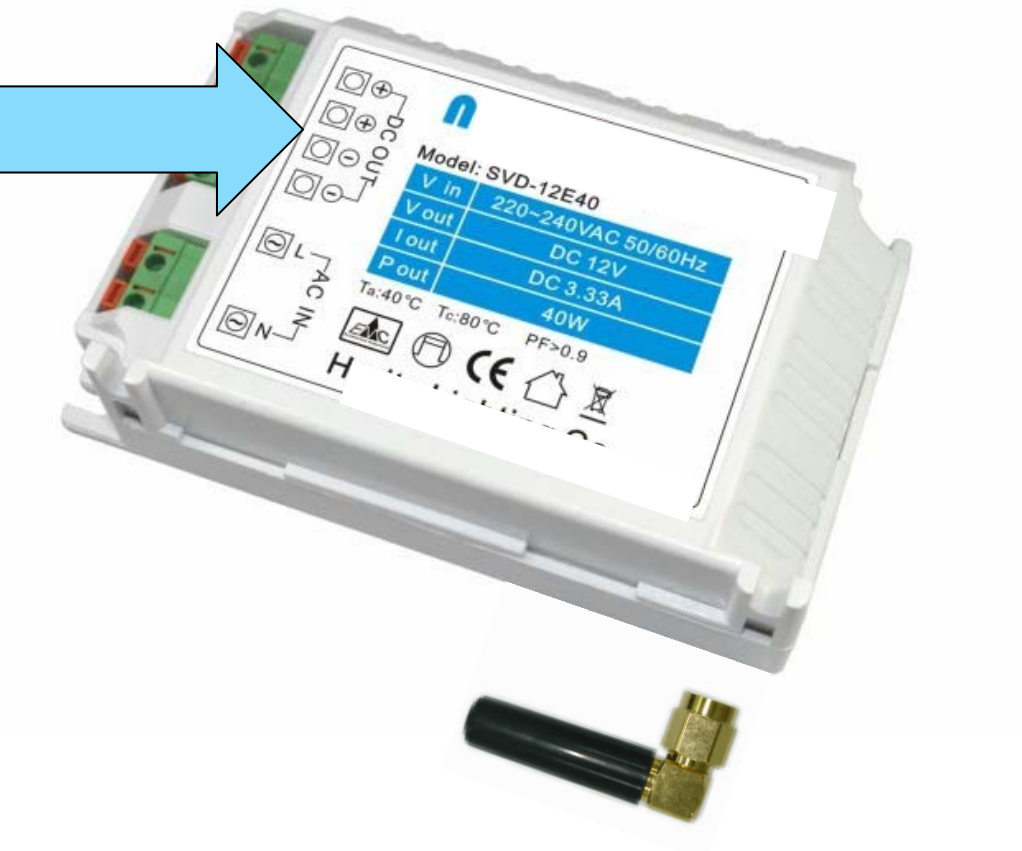

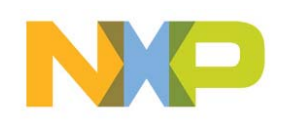

## **LightPRO - reference design**

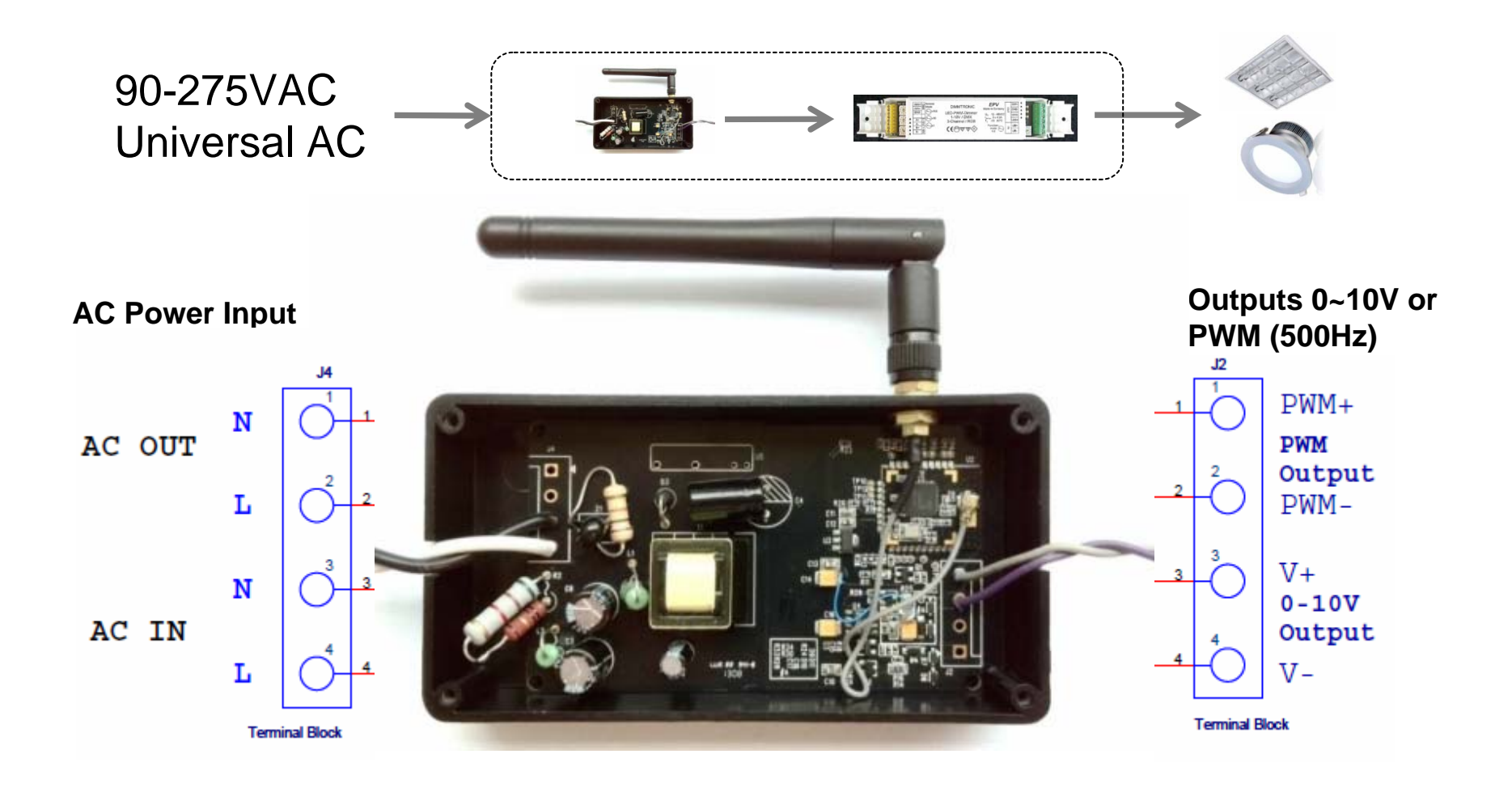

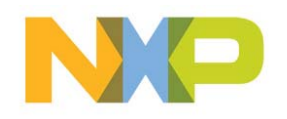

## How to connect LightPRO (1) - Inside your IOT SSL Driver – simple 3.3V PWM case

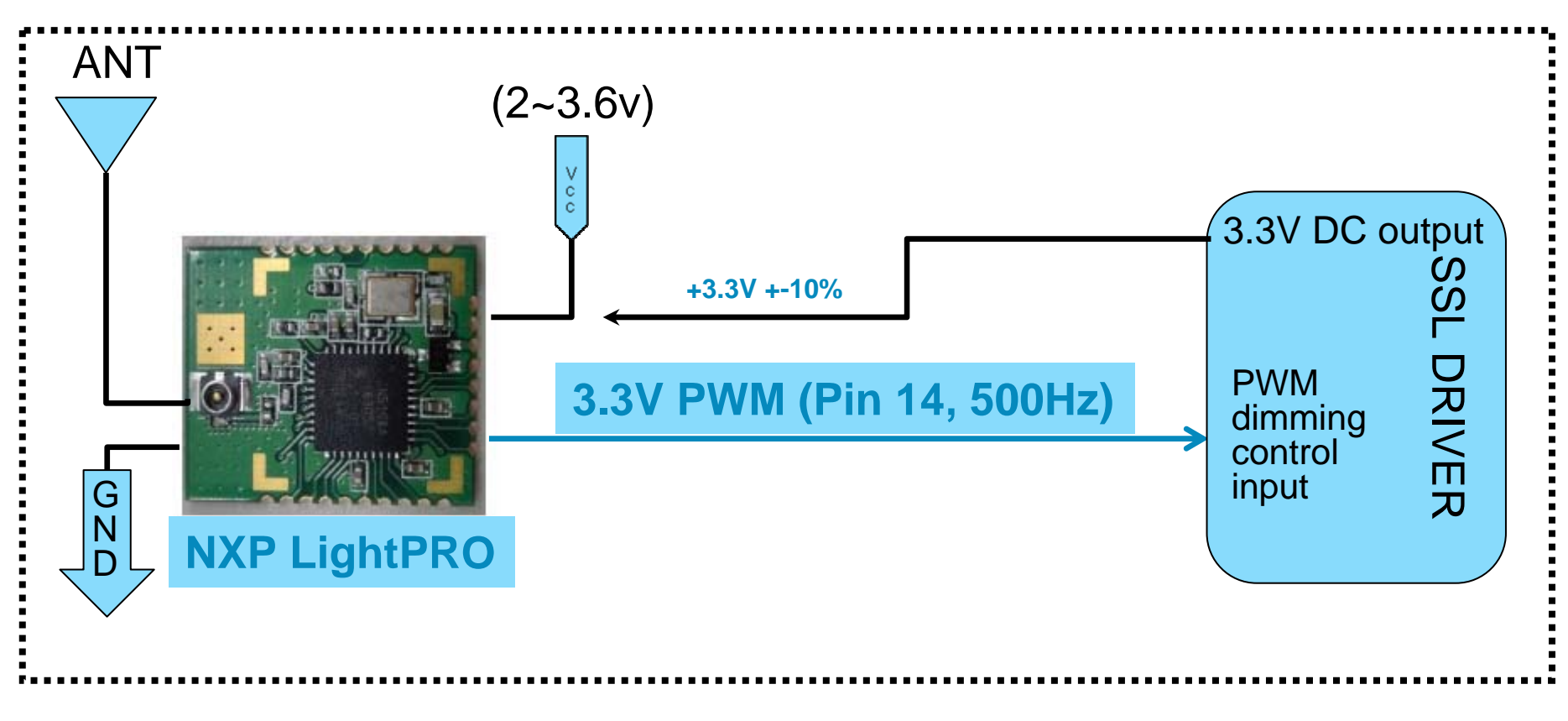

In this example, we show how to interface to a SSL Driver that accepts 0 to 3.3V PWM signal

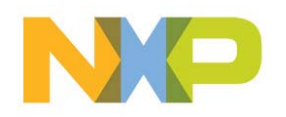

## How to connect LightPRO (2)

- Inside your IOT SSL Driver – simple 12V PWM case

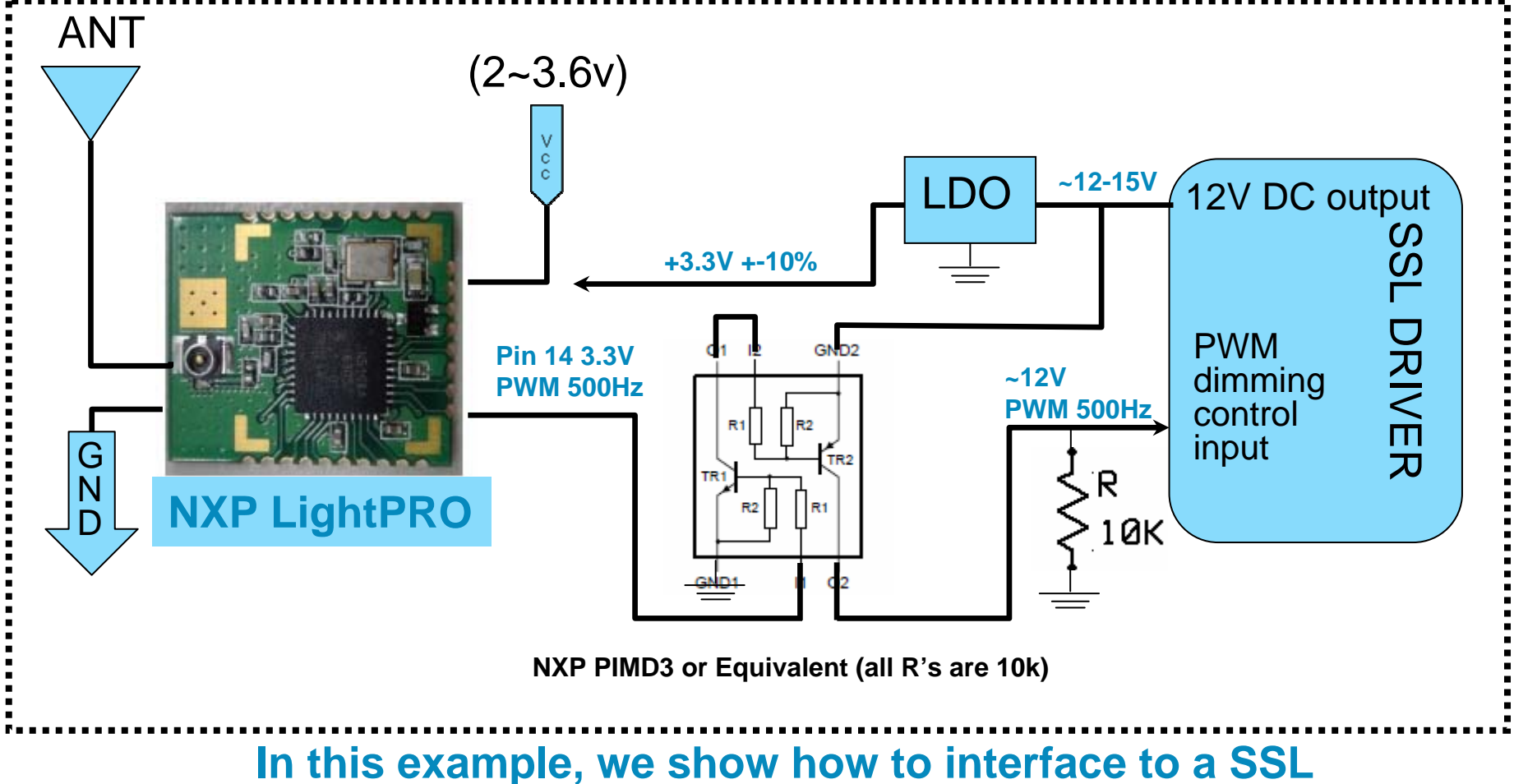

Driver that accepts 0 to ~12V PWM signal

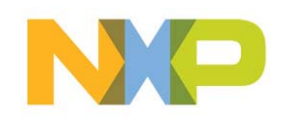

## How to connect LightPRO (3)

### - Inside your IOT SSL Driver: 0-10V analog control case

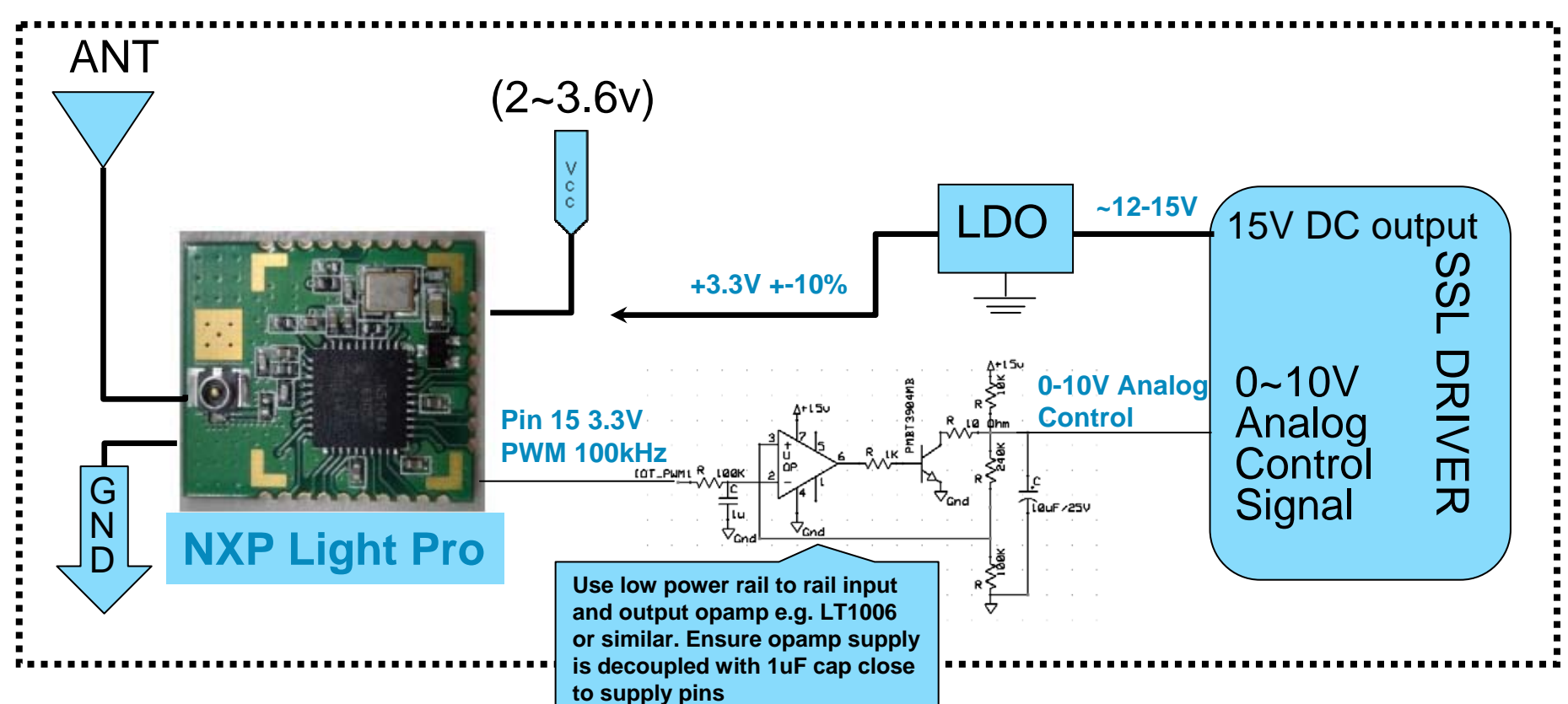

In this example, we show how to interface to a SSL Driver that accepts 0 to 10V analog control signal

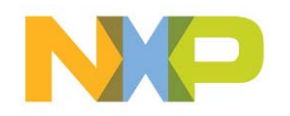

## **LightPRO module Pins – Top View**

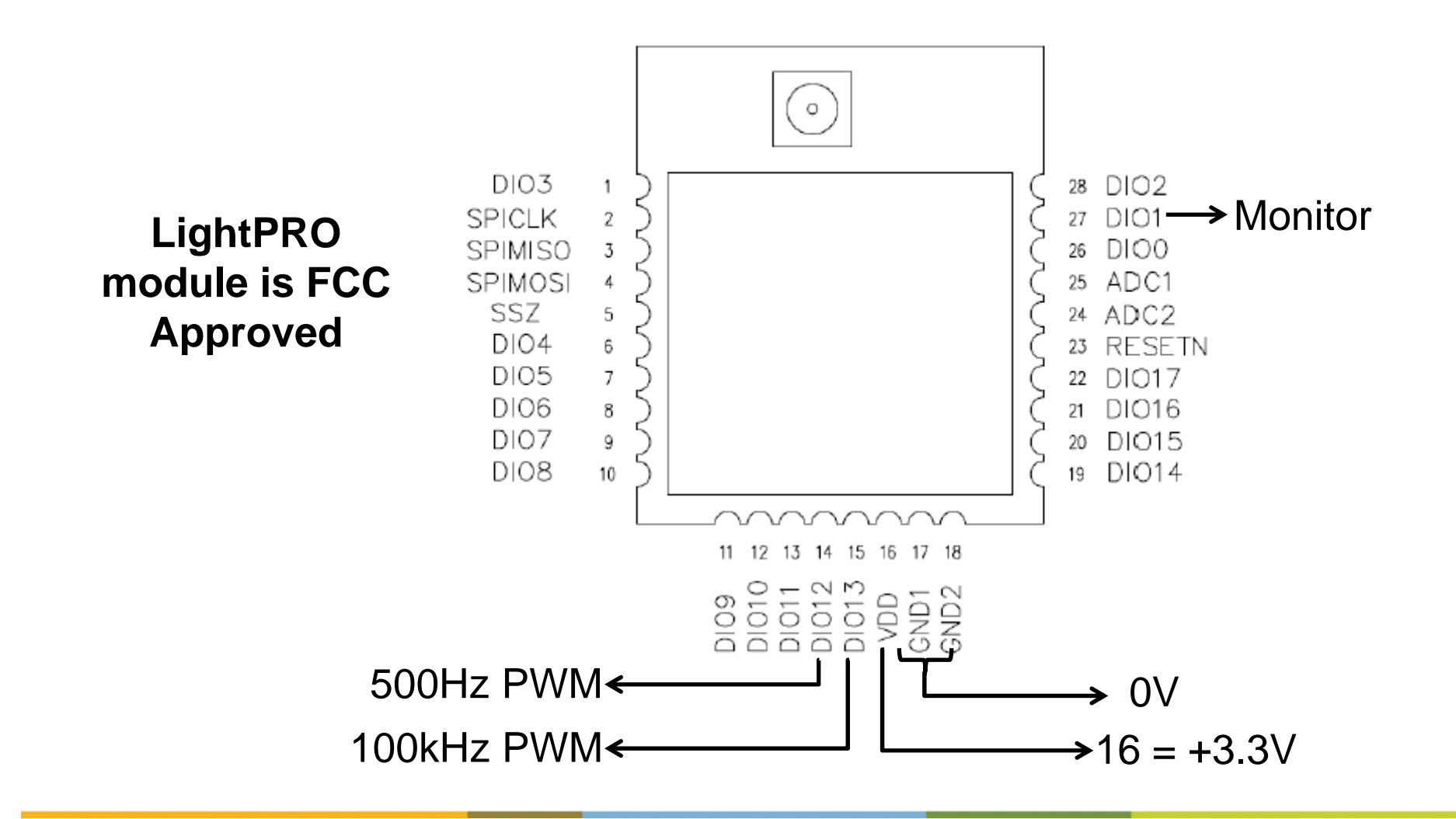

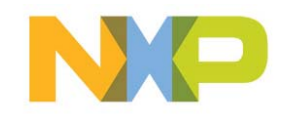

| LightPRO Module Electrical Connections |            |                                                           |  |
|----------------------------------------|------------|-----------------------------------------------------------|--|
| Function                               | Pin Number | Comments                                                  |  |
| 0V                                     | 17         | Both pipe 17 and 18 must be connected to $0V$             |  |
| 0V                                     | 18         | Both phis 17 and 18 must be connected to 0V               |  |
| +3.3V                                  | 16         | +- 10% at 25mA                                            |  |
| 100 kHz PWM                            | 15         | 0 to +3.3V PWM used to develop 0-10V analog diming signal |  |
| 500 Hz PWM                             | 14         | 0 to +3.3V low frequency PWM signal                       |  |
| Monitor                                | 27         | Monitor signal - interface to LED via transistor buffer   |  |

- Note that the PWM output signals are 0 to +3.3V. If your SSL driver requires higher PWM voltages, you will need to buffer and amplify these signals
- The 'monitor' output provides a separate indication of the LED output status (ON/OFF and dim level) and can be used to drive an external monitor LED through a transistor buffer. This is useful for testing SSL drivers on the ground before installation. You do not have to use this feature for correct operation.
- Typical current consumption: Rx = 17.5mA Tx = 15mA and operating temperature range is -40 dec C to +85 deg C
- See the link to the reference circuits for circuit details and ideas to interface the module to your SSL Driver

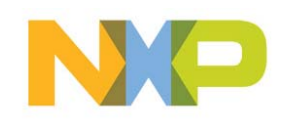

## LightPRO module – General Guidelines

- Ensure the power supply entering the module is clean and stable. If there are long traces between the +3.3V supply and the module, decouple the power supply close to the LightPRO Module
- Ensure there is no physical contact between the module and any other components in your SSL Driver
- Do not attempt to operate the module without an antenna, or with just a piece of wire – the module performance and network performance will be severely degraded
- Do not pour potting compound over the LightPRO module this may affect the RF performance adversely
- Ensure that the antenna socket mounted externally on your SSL driver module is secure and does not rotate – if it does, this can result in a broken connection inside your SSL driver module during installation

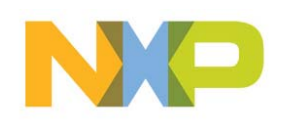

# Testing your SSL driver with LightPRO module

- Use the small reference network provided in the LightPRO Developers Kit (2 lamps, 1 x gateway and 1 x remoter) plus an Android Smart Phone or an Android Tablet
- Get your module to join the network this verifies that the RF section of the system is operational
- Check that the module functions all operate this verifies that hardware interface and application software layer is operating correctly

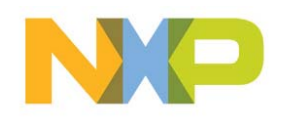

# Where to buy LightPRO module and the other parts?

- LightPRO Module: From distributors SAC, Zenitron, EDOM, Future, Arrow, WPI, ZLG
- Gateway: Liseng
- Remote Control: NXP (more suppliers in Q2)
- Sensors: Coming in Q2 (light and occupancy)

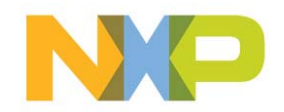

#### FCC Statement:

This device complies with part 15 of the FCC Rules. Operation is subject to the following two conditions: (1) This device may not cause harmful interference, and (2) this device must accept any interference received, including interference that may cause undesired operation.

This equipment has been tested and found to comply with the limits for a Class B digital device, pursuant to part 15 of the FCC Rules. These limits are designed to provide reasonable protection against harmful interference in a residential installation. This equipment generates, uses and can radiate radio frequency energy and, if not installed and used in accordance with the instructions, may cause harmful interference to radio communications. However, there is no guarantee that interference will not occur in a particular installation. If this equipment does cause harmful interference to radio or television reception, which can be determined by turning the equipment off and on, the user is encouraged to try to correct the interference by one or more of the following measures:

-Reorient or relocate the receiving antenna.

-Increase the separation between the equipment and receiver.

—Connect the equipment into an outlet on a circuit different from that to which the receiver is connected.

-Consult the dealer or an experienced radio/TV technician for help.

Caution: Any changes or modifications not expressly approved by the party responsible for compliance could void the user's authority to operate the equipment.

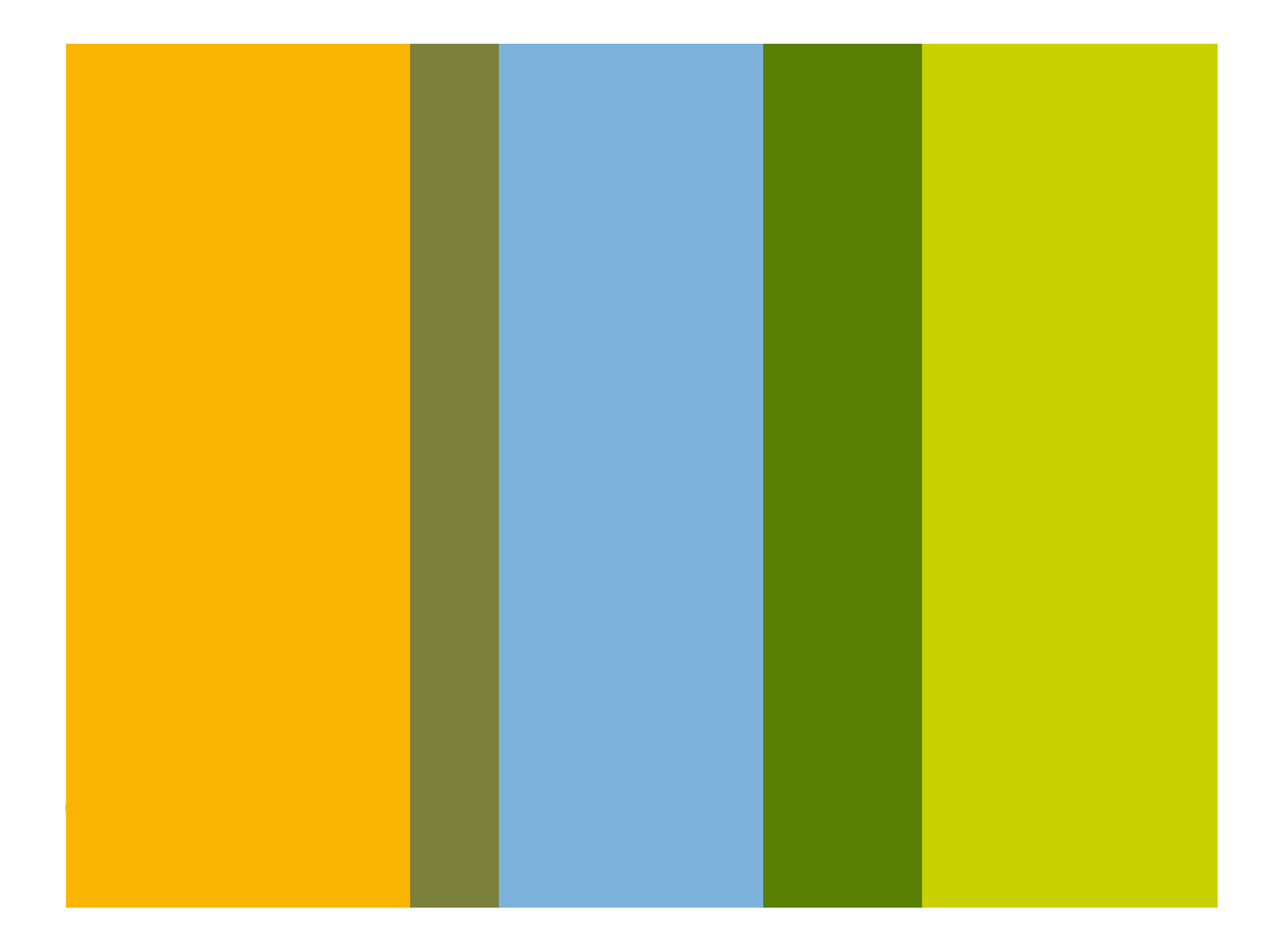